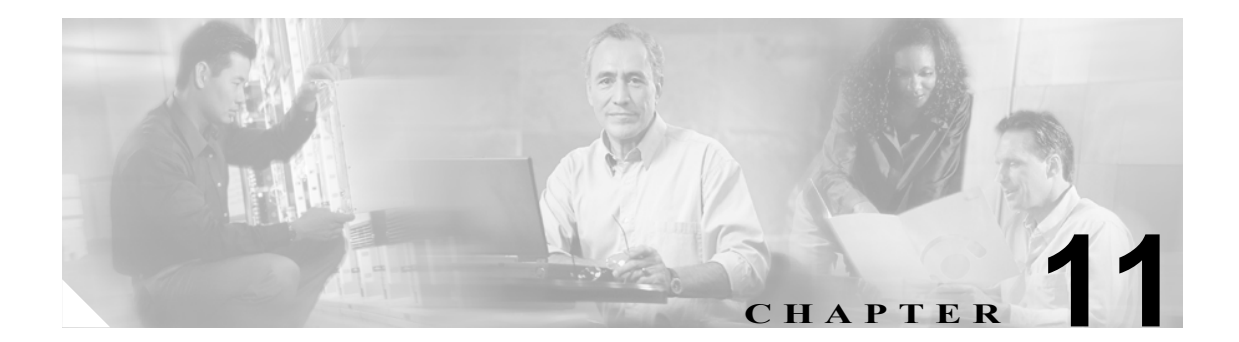

## メッセージ到着通知

この章は、次の項で構成されています。

- 複数のユーザのメッセージ到着通知が遅い (P.11-2)
- 1人のユーザのメッセージ到着通知が遅い (P.11-4)
- 1人のユーザのメッセージ到着通知がまったく機能しない(P.11-7)
- メッセージ到着通知がときどき(あるいはまったく)機能しない(P.11-12)
- Cisco Unity Connection Administration で追加した通知デバイスが機能しない(P.11-12)

## 複数のユーザのメッセージ到着通知が遅い

メッセージ到着通知が遅いと複数のユーザが感じる原因として可能性のあるものはいくつかあり ます。可能性のある原因をトラブルシューティングするには、「複数のユーザのメッセージ到着通 知が遅い問題をトラブルシューティングするためのタスクリスト」を使用します。

複数のユーザのメッセージ到着通知が遅い問題をトラブルシューティングするためのタスク リス ト

- ポートの使用率が高すぎてメッセージ到着通知を処理できなくなっていないかを確認します。
  P.11-2の「ポートの使用率が高すぎて通知通話を迅速に発信できない」を参照してください。
- **2.** 十分な数のポートがメッセージ到着通知に割り当てられていることを確認します。P.11-2 の 「メッセージ到着通知専用に設定されたポートが足りない」を参照してください。
- 通話に応答するように設定されているポートに電話システムが通話を送信することを確認し ます。P.11-3の「通話に応答するように設定されたポートに通話が送信されることの確認」を 参照してください。

#### ポートの使用率が高すぎて通知通話を迅速に発信できない

通知通話を発信するポートに他の処理の実行も設定されている場合、そのポートの使用率は、通知 通話を迅速に発信できないほど高くなることがあります。少数のポートを通知通話を発信するため だけに使用することで、通知パフォーマンスを向上できます。

大量の通話を処理するシステムでは、通知パフォーマンスを向上するために追加のポートが必要に なることがあります。

#### メッセージ到着通知のポート設定を確認する

- **ステップ1** Cisco Unity Connection Administration で、**[Telephony Integration]** を展開し、**[Port]** をクリックします。
- **ステップ2** 既存のポート設定を調べて、メッセージ到着通知のための発信専用に1つまたは複数のポートを設定できるかどうかを確認します。

#### メッセージ到着通知専用に設定されたポートが足りない

通知通話を発信するように設定されたポートの数が少なく、Cisco Unity Connection が受け取るメッ セージの数が多い場合、通知ポートは迅速に発信できないことがあります。

メッセージ到着通知のための発信に使用されているポートの使用率がピーク時に 70% を超える場合は、既存のポート設定を調べて、メッセージ到着通知のための発信専用に他のポートを設定できるかどうかを確認します。

メッセージ到着通知のための発信に使用されているポートの使用率がピーク時に 70 % を超えない 場合、通知ポートの数は十分です。問題を解決するには、Cisco TAC にお問い合せください。

#### メッセージ到着通知ポートの数が十分であるかどうかを確認する

- **ステップ1** Windows のデスクトップで、[Cisco Unity Tools Depot] アイコンをダブルクリックします。
- **ステップ2** 左ペインの [Reporting Tools] で、[Port Usage Analyzer] をダブルクリックします。
- **ステップ3** [Port Usage Analyzer] ウィンドウで、[Port Availability] タブをクリックします。
- **ステップ4** [Data Logs Folder] フィールドに、データ ログへのパスを入力します。
- **ステップ5** [Select Day] リストで、ポートの使用状況を分析する曜日をクリックします。
- **ステップ6** [Load Data] をクリックします。ポートの使用状況に関する情報の要約がダイアログボックスに表示されます。
- **ステップ7** (オプション)レポートを生成するには、[Port Availability] タブで [Run Report] をクリックします。
- **ステップ8** 使用されているポートの使用率がピーク時に 70 % を超えている場合は、Cisco Unity Connection Administration で、[Telephony Integration] を展開し、[Port] をクリックします。その後、ステップ9に進みます。

使用されているポートの使用率がピーク時に 70%を超えていない場合、メッセージ ウェイティン グ通知ポートの数は十分です。

**ステップ9** 既存のポート設定を調べて、他のポートをメッセージ到着通知のための発信専用に設定できるかどうかを確認します。

#### 通話に応答するように設定されたポートに通話が送信されることの確認

通話に応答するように設定されていない Cisco Unity Connection ポートに通話を送信するように電話システムがプログラムされている場合、Connection は通話に応答しません。

#### 適切な Cisco Unity Connection ポートに通話が送信されることを確認する

- **ステップ1** Cisco Unity Connection Administration で、**[Telephony Integration]** を展開し、**[Port]** をクリックします。
- **ステップ2** 通話に応答するように設定されているポートを書き留めます。
- **ステップ3** 電話システムのプログラムで、通話に応答するように設定されたポートだけに通話が送信されることを確認します。必要に応じて、電話システムのプログラムを変更します。
- **ステップ4** 電話システムのプログラムに変更を加えた場合は、Connection サーバを再起動して、停止したポートをクリアします。

## 1人のユーザのメッセージ到着通知が遅い

メッセージ到着通知が遅いと1人のユーザが感じる原因として可能性のあるものはいくつかあり ます。可能性のある原因をトラブルシューティングするには、「1人のユーザのメッセージ到着通知 が遅い問題をトラブルシューティングするためのタスクリスト」を使用します。

1 人のユーザのメッセージ到着通知が遅い問題をトラブルシューティングするためのタスク リス ト

- **1.** ユーザの設定がユーザのニーズに適していない。P.11-4 の「メッセージ到着通知の設定が不適切である」を参照してください。
- 2. ユーザの作業スケジュールに正しく対応するように、ユーザの設定を調整する必要がある。 P.11-5 の「通知の試行が気付かれない」を参照してください。
- **3.** 繰り返し通知が Connection によってどのように処理されるかについて、ユーザが正しく理解していない。P.11-6 の「繰り返し通知のオプションが正しく理解されていない」を参照してください。

#### メッセージ到着通知の設定が不適切である

予期したときに通知通話が着信しないという苦情がユーザからあった場合、通知の設定に問題があ る可能性があります。

#### 通知の設定が適切であるかどうかを確認する

- ステップ1 Cisco Unity Connection Administration で、[Users] をクリックします。
- **ステップ2** [Search Users] ページの [Search Results] テーブルで、対象となるユーザのエイリアスをクリックします。

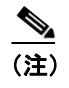

ユーザが検索結果テーブルに表示されていない場合は、ページ上部の検索フィールドに必要なパラメータを設定して、[Find]をクリックします。

- ステップ3 [Edit User Basics] ページで、[Edit] メニューの [Notification Devices] をクリックします。
- **ステップ4** [Device] リストで、適切な通知デバイスをクリックします。
- ステップ5 通知デバイスがユーザのニーズに合っていることをユーザに確認します。Connection からの通話を 受ける電話機として非常に使用率の高い電話機をユーザが選択している場合は、メッセージ到着通 知用に使用できる別の電話機またはポケットベルがあるかどうかをユーザに確認します。
- **ステップ6** ユーザが通知通話を受信できる日時と通知スケジュールが一致していることをユーザに確認しま す。

#### 通知の試行が気付かれない

ユーザが頻繁に通知デバイスから離れていたり、通知デバイスを使用して通話中であると、通知が 試行されていることに繰り返し気付かないことがあります。ユーザにとっては、Cisco Unity Connection からのメッセージ到着通知が遅れているように見えます。

#### 通知の試行が気付かれない問題を解決する

- ステップ1 Cisco Unity Connection Administration で、[Users] をクリックします。
- **ステップ2** [Search Users] ページの [Search Results] テーブルで、対象となるユーザのエイリアスをクリックします。

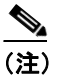

ユーザが検索結果テーブルに表示されていない場合は、ページ上部の検索フィールドに必要なパラメータを設定して、[Find]をクリックします。

- ステップ3 [Edit User Basics] ページで、[Edit] メニューの [Notification Devices] をクリックします。
- **ステップ4** [Device] リストで、適切な通知デバイスをクリックします。
- **ステップ5** [Notification Event] リストで、[Every Voice Mail] をクリックします。
- **ステップ6** [Repeat Notification If There Are Still Messages] チェックボックスをオンにします。
- **ステップ7** このユーザが使用できる通知デバイスが他にある場合は、[On Notification Failure]の[Send To]を クリックし、デバイスを選択します。
- **ステップ8** [Busy Retry Limit] ボックスおよび [RNA Retry Limit] ボックスの数値を大きくして、デバイスが 応答しない場合または通話中の場合に Connection が発信する通知通話の回数を増やします。
- **ステップ9** [Busy Retry Interval] ボックスおよび [RNA Retry Interval] ボックスの数値を小さくして、デバイス が応答しない場合または通話中の場合に Connection が発信する通知通話の頻度を高くします。
- ステップ10 [Save] をクリックします。
- ステップ11 ステップ7で追加のデバイスを選択した場合は、次の手順を実行します。
  - **a.** [Edit User Basics] ページで、[Edit] メニューの [Notification Devices] をクリックします。
  - **b**. [Device] リストで、適切な通知デバイスをクリックします。
  - a. 追加のデバイスの設定とスケジュールを入力します。
- **ステップ12** ユーザが応答できないときでも通知通話を受信できるように、通知用の電話機の留守番機能を設定 することをユーザに提案します。

留守番機能が設定された電話機に通話を発信するように Connection を設定する場合は、通知メッ セージが繰り返される前に録音が始まるように、留守番機能のグリーティングが長すぎないことを ユーザに確認します。

#### 繰り返し通知のオプションが正しく理解されていない

新しいメッセージが残っているときに一定の間隔で通知を繰り返すように Cisco Unity Connection を設定することは、多数のメッセージを受信するユーザが迅速な通知を必要としない場合に便利です。ただし、ユーザが繰り返し通知通話の間隔を長く設定して、新しいメッセージが到着するたび に Connection が通知を再開しないようにしている場合、ユーザは Connection からの通知が遅れてい ると考えることがあります。

#### 繰り返し通知に関する問題を解決する

- ステップ1 Cisco Unity Connection Administration で、[Users] をクリックします。
- ステップ2 [Search Users] ページの [Search Results] テーブルで、対象となるユーザのエイリアスをクリックします。

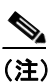

ユーザが検索結果テーブルに表示されていない場合は、ページ上部の検索フィールドに必要なパラメータを設定して、[Find]をクリックします。

- **ステップ3** [Edit User Basics] ページで、[Edit] メニューの [Notification Devices] をクリックします。
- ステップ4 [Device] リストで、適切な通知デバイスをクリックします。
- **ステップ5** [Repeat Notification Interval] ボックスで、間隔を 15 分などの短い値に設定します。

## 1人のユーザのメッセージ到着通知がまったく機能しない

1 人のユーザのメッセージ到着通知がまったく機能しない原因として可能性のあるものはいくつか あります。SMS 通知が機能しない場合は、P.11-7 の「SMS 通知が機能しない」を参照してくださ い。その他のメッセージ到着通知については、「1 人のユーザのメッセージ到着通知が機能しない問 題をトラブルシューティングするためのタスク リスト」を使用して可能性のある原因をトラブル シューティングします。

#### 1 人のユーザのメッセージ到着通知が機能しない問題をトラブルシューティングするためのタスク リスト

- 適切なメッセージ タイプに対してメッセージ到着通知が有効になっていることを確認します。 P.11-8 の「特定のタイプのメッセージだけが通知をトリガーするように設定されている」を参照してください。
- 2. メッセージ到着通知が外部の電話機に発信される場合は、通知用の電話番号に外線のアクセス コードが含まれていることを確認します。P.11-9の「外線のアクセスコードが含まれていない」 を参照してください。
- 3. 通知デバイスが有効になっていることを確認します。P.11-9の「通知番号が正しくないか、デバイスが無効または機能していない」を参照してください。
- 4. (2つの電話システムが連動している場合のみ)通知デバイスが適切な電話システムに割り当てられていることを確認します。P.11-10の「通知デバイスに割り当てられている電話システムが正しくない(2つの電話システムが連動している場合のみ)」を参照してください。

#### SMS 通知が機能しない

SMS 通知が機能しない場合は、Cisco Unity Connection Administration で [Edit SMPP Provider] ページの設定を調べて、プロバイダーが指定した設定と一致していることを確認します。

[Edit SMPP Provider] ページの設定が正しい場合は、次の手順を実行して、問題の診断に役立つと 考えられる Macro Traces および Micro Traces を有効にします。

#### SMS 通知に関する問題を診断するために Macro Traces および Micro Traces をオンにする

- **ステップ1** Windows の [スタート] メニューで、[プログラム] > [Cisco Unity] > [Cisco Unity Diagnostic Tool] をクリックします。
- **ステップ2** [Cisco Unity Diagnostic Tool] の右ペインで、[Macro Traces のコンフィギュレーション] をクリッ クします。
- **ステップ3** [Macro Traces のコンフィギュレーション ウィザードへようこそ] ページで、[次へ] をクリックします。
- **ステップ4** [Macro Traces のコンフィギュレーション] ページで、**[Traces for Other Notification Problems]** を クリックし、**[次へ]** をクリックします。
- **ステップ5** [Macro Traces のコンフィギュレーション ウィザードを完了しています] ページで、[完了] をク リックします。
- **ステップ6** [Cisco Unity Diagnostic Tool] の右ペインで、[Micro Traces のコンフィギュレーション] をクリックします。

- **ステップ7** [Micro Traces のコンフィギュレーション ウィザードへようこそ] ページで、[次へ] をクリックします。
- **ステップ8** [Micro Traces のコンフィギュレーション] ページで、[Notifier and Notification Devices (Notifier)] を展開し、[30 SMS Device] をクリックします。
- ステップ9 [次へ] をクリックします。
- **ステップ10** [Micro Traces のコンフィギュレーション ウィザードを完了しています] ページで、[完了] をクリックします。

ログの収集と確認については、第1章「診断トレースとイベントログ」を参照してください。

SMS に関する問題でよく見られるエラー コードと説明を次の表に示します。

| SmppConnect failed         | Connection は SMPP プロバイダーに接続できませんでした。                |
|----------------------------|-----------------------------------------------------|
| SmppBindTransmitter failed | Connection は SMPP プロバイダーにログインできませんでした。              |
| SmppSubmitSm failed        | Connection は SMPP プロバイダーに SMS メッセージを送信できま<br>せんでした。 |

#### 特定のタイプのメッセージだけが通知をトリガーするように設定されている

Cisco Unity Connection には、特定のタイプのメッセージだけをユーザに通知する設定を行うことが 可能です。たとえば、最初のボイス メッセージまたは緊急のボイス メッセージに対してだけユー ザ通知が設定されている場合、追加のボイス メッセージや通常のボイスメッセージは Connection に よる通知通話の発信をトリガーしません。

#### 通知通話をトリガーするメッセージ タイプを変更する

- ステップ1 Cisco Unity Connection Administration で、[Users] をクリックします。
- **ステップ2** [Search Users] ページの [Search Results] テーブルで、対象となるユーザのエイリアスをクリックします。

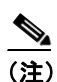

ユーザが検索結果テーブルに表示されていない場合は、ページ上部の検索フィールドに必 要なパラメータを設定して、[Find]をクリックします。

- **ステップ3** [Edit User Basics] ページで、[Edit] メニューの [Notification Devices] をクリックします。
- **ステップ4** [Device] リストで、適切な通知デバイスをクリックします。
- **ステップ5** [Notification Event] リストで、ユーザに対して選択されているメッセージ タイプを確認します。

#### 外線のアクセス コードが含まれていない

通常、外線通話を発信するには、ユーザはアクセス コード(たとえば、9)をダイヤルして外線に アクセスする必要があります。アクセス コードが必要な電話システムの場合、Cisco Unity Connection に設定されたメッセージ到着通知用の外部の電話番号には、アクセス コードが含まれている必要が あります。

また、電話システムによっては、アクセス コードをダイヤルしてから外線に接続されるまでに短い ポーズが必要な場合があります。

#### アクセス コードを確認する

- ステップ1 Cisco Unity Connection Administration で、[Users] をクリックします。
- **ステップ2** [Search Users] ページの [Search Results] テーブルで、対象となるユーザのエイリアスをクリックします。

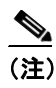

ユーザが検索結果テーブルに表示されていない場合は、ページ上部の検索フィールドに必要なパラメータを設定して、[Find]をクリックします。

- ステップ3 [Edit User Basics] ページで、[Edit] メニューの [Notification Devices] をクリックします。
- **ステップ4** [Device] リストで、適切な通知デバイスをクリックします。
- ステップ5 [Phone Number] ボックスで、適切なアクセス コードが電話番号の前に含まれていることを確認します。ポーズを必要とする電話システムの場合は、アクセス コードと電話番号の間に2つのカンマを入力します(たとえば、9,,5551234)。

#### 通知番号が正しくないか、デバイスが無効または機能していない

Cisco Unity Connection が通話を発信する電話番号として、誤った電話番号をユーザが入力している 場合があります。また、ユーザが電話またはポケットベルへの通知を無効にしているときは、通知 に関する他の設定にかかわらず、Connection はそのデバイスへの通知通話を発信しません。

#### デバイスの電話番号とステータスを確認する

- ステップ1 Cisco Unity Connection Administration で、[Users] をクリックします。
- **ステップ2** [Search Users] ページの [Search Results] テーブルで、対象となるユーザのエイリアスをクリックします。

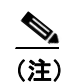

ユーザが検索結果テーブルに表示されていない場合は、ページ上部の検索フィールドに必要なパラメータを設定して、[Find]をクリックします。

ステップ3 [Edit User Basics] ページで、[Edit] メニューの [Notification Devices] をクリックします。

Cisco Unity Connection トラブルシューティング ガイド

- **ステップ4** [Device] リストで、適切な通知デバイスをクリックします。
- **ステップ5** [Enabled] チェックボックスがオンになっていることを確認します。
- **ステップ6** [Phone Number] ボックスで、デバイスの正しいアクセス コードと電話番号が入力されていること を確認します。

#### 通知デバイスをテストする

**ステップ1** 通知デバイスが携帯電話またはポケットベルの場合は、そのデバイスをテストのために空けておく ことをユーザに依頼します。

> 通知デバイスが自宅の電話など、オフィスの外部にある電話の場合は、テスト時にその電話に応答 する人物の手配をユーザに依頼します。

- **ステップ2** 通知デバイスが有効になっていることを確認します。
- **ステップ3** 単一回線テスト用のテスト電話 (Phone 1) を設定します。メッセージ到着通知のための発信を行う ように設定されたポートに接続された回線を使用します。詳細については、P.4-2 の「電話システ ムのトラブルシューティングの準備」を参照してください。
- **ステップ4** Phone 1 で、Connection に設定されているデバイスの通知番号をダイヤルします。

ポケットベルがアクティブになった場合、または電話が鳴った場合は、Connection がそのデバイス に通話を発信できることになります。

ポケットベルがアクティブにならない場合、または電話が鳴らない場合は、そのデバイスに問題が ある可能性があります。デバイスの製造者から提供されているマニュアルを参照して問題を解決す るか、別の通知デバイスを入手するようにユーザに依頼し、テストを繰り返します。

### 通知デバイスに割り当てられている電話システムが正しくない(2つの電話システムが 連動している場合のみ)

#### 通知デバイスに割り当てられている電話システムを確認する

- ステップ1 Cisco Unity Connection Administration で、[Users] をクリックします。
- **ステップ2** [Search Users] ページの [Search Results] テーブルで、対象となるユーザのエイリアスをクリックします。

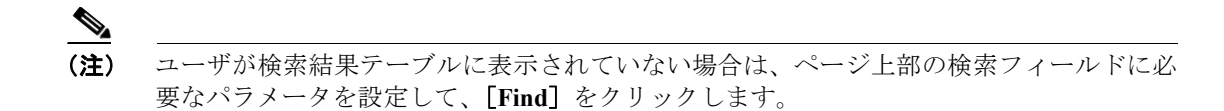

ステップ3 [Edit User Basics] ページで、[Edit] メニューの [Notification Devices] をクリックします。

- **ステップ4** ページ下部の [Phone System] フィールドでデバイスに割り当てられている電話システムを書き留めます。
- **ステップ5** Cisco Unity Connection Administration で、**[Telephony Integration]** を展開し、**[Port]** をクリックします。
- **ステップ6** 通知デバイスに割り当てられている電話システムに、メッセージ到着通知用のポートが少なくとも 1 つあることを確認します。必要に応じて、ポートの設定を修正します。
- ステップ7 [Save] をクリックします。

## メッセージ到着通知がときどき(あるいはまったく)機能しない

通知デバイス(電話、ポケットベル、SMTP、SMSなど)がときどき、あるいはまったく機能しない場合の原因としては、その問題の発生時に、ユーザのスケジュールがアクティブになっていないことが考えられます。

この問題を解決するには、ユーザがメッセージ到着通知の受信を必要とするときに通知デバイスが アクティブになっているように、ユーザの通知デバイスのスケジュールを編集します。スケジュー ルは、Cisco Personal Communications Assistant で編集できます。

# Cisco Unity Connection Administration で追加した通知デバイスが機能しない

Cisco Unity Connection Administration でユーザに対して通知デバイスを追加した時点では、デバイス はアクティブなスケジュールを持っていません。Cisco Personal Communications Assistant のユーザア カウントにログオンし、通知デバイスのスケジュールを入力する必要があります。

Connection Administration は、通知デバイスのスケジュールを公開しません。